## 3-2. ログイン/メニュー表示 (生体認証でログイン)

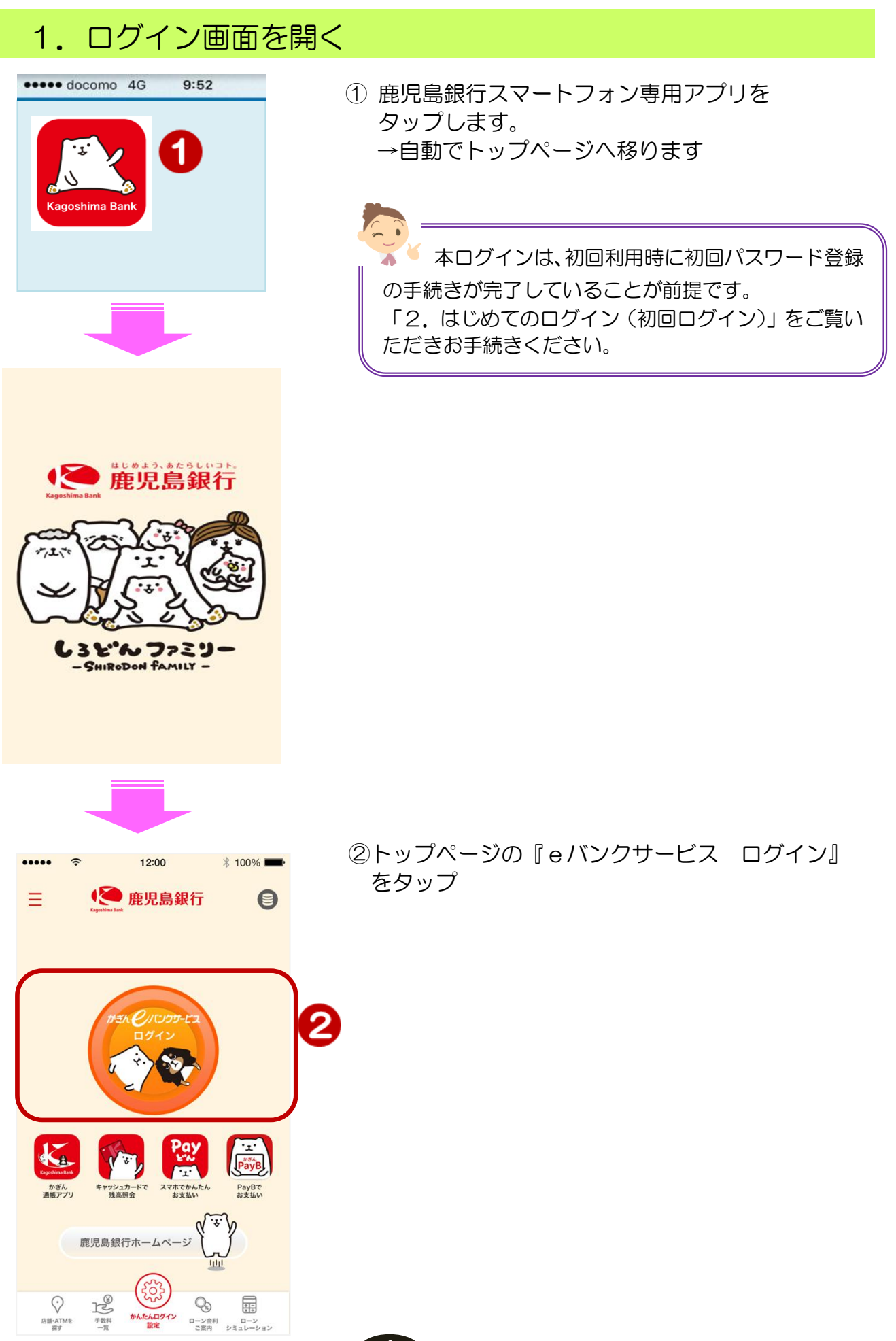

## 2. ログイン

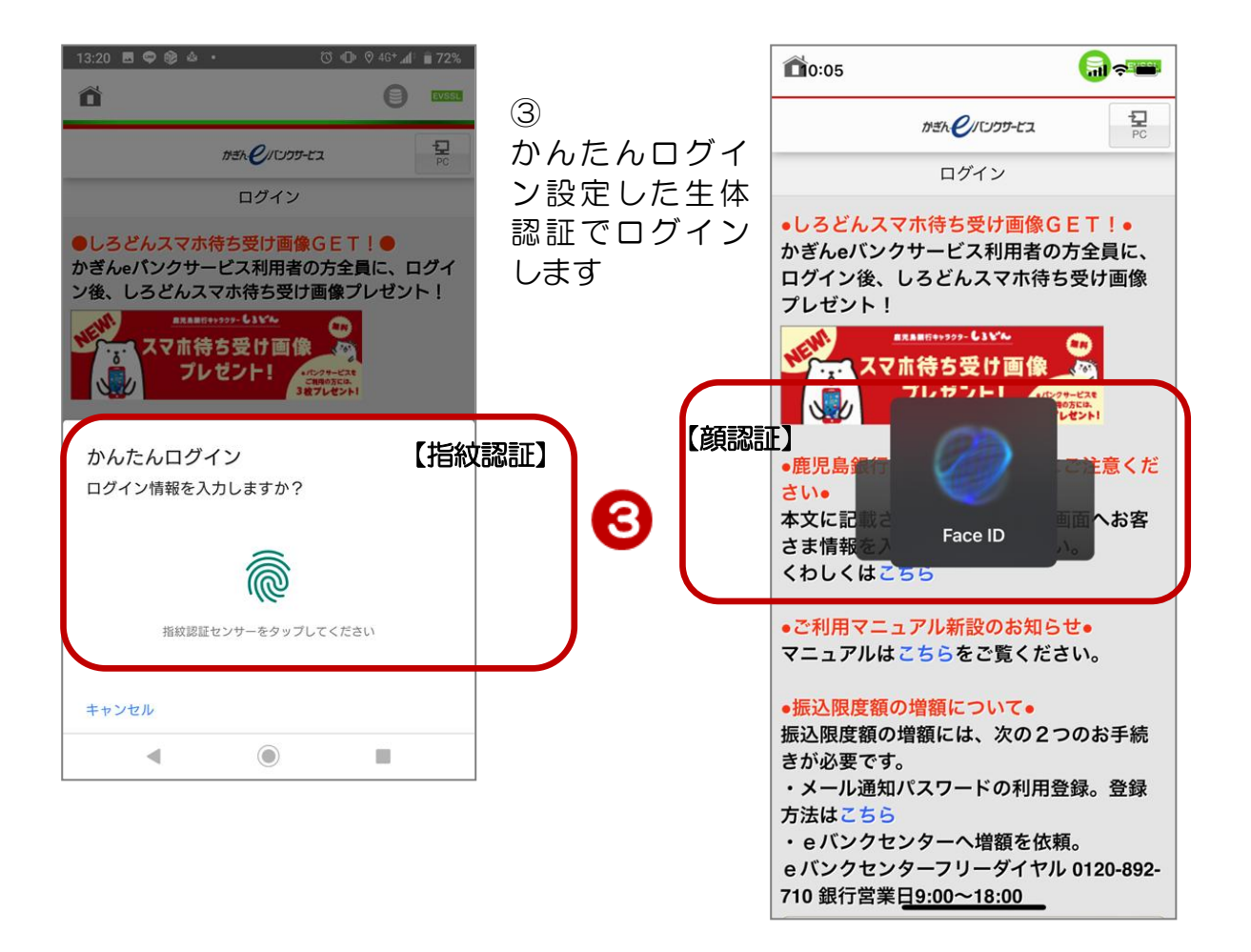

## 3. お知らせの確認

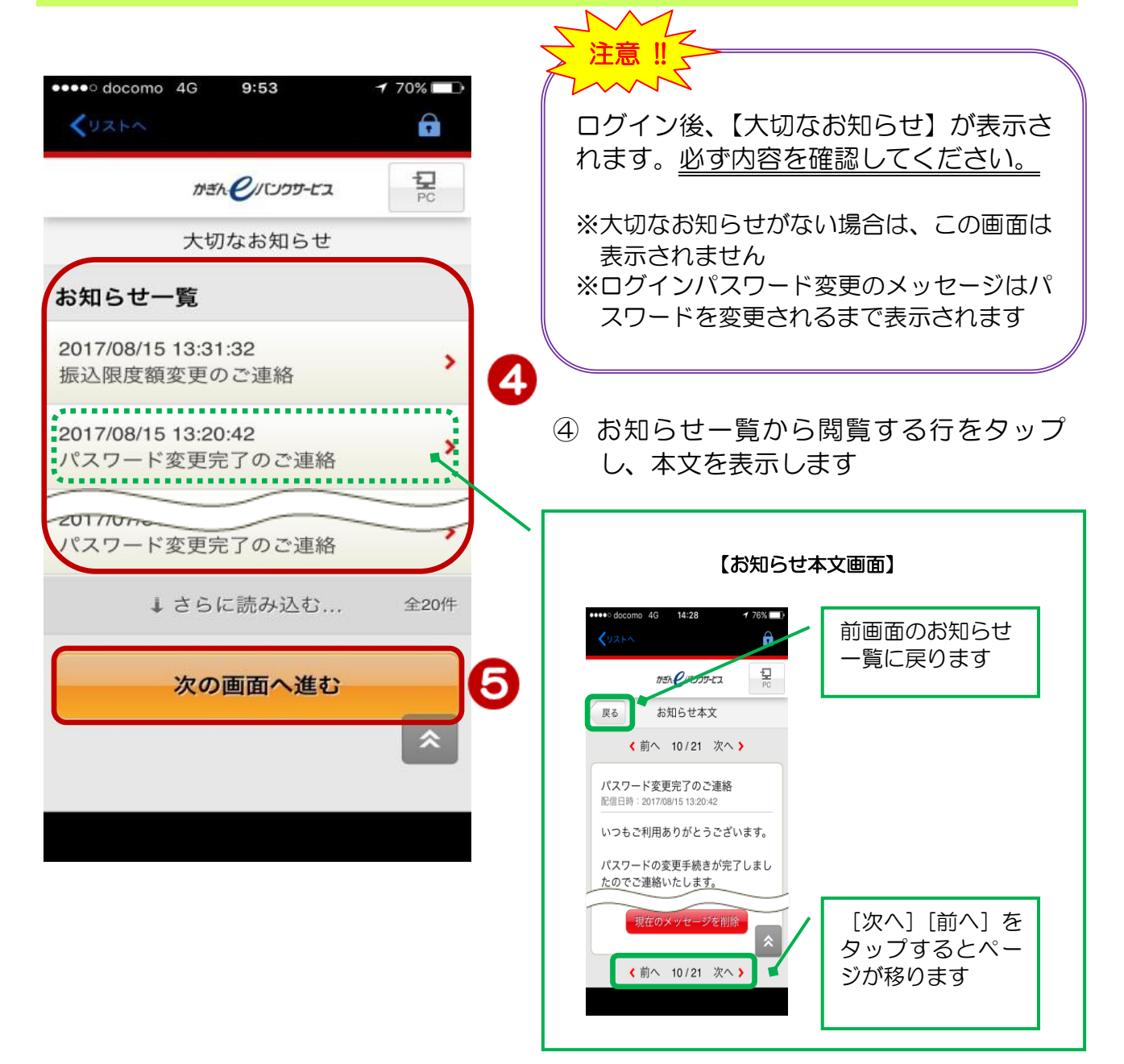

⑤ [次の画面へ進む] をタップするとトップペ ージに移ります

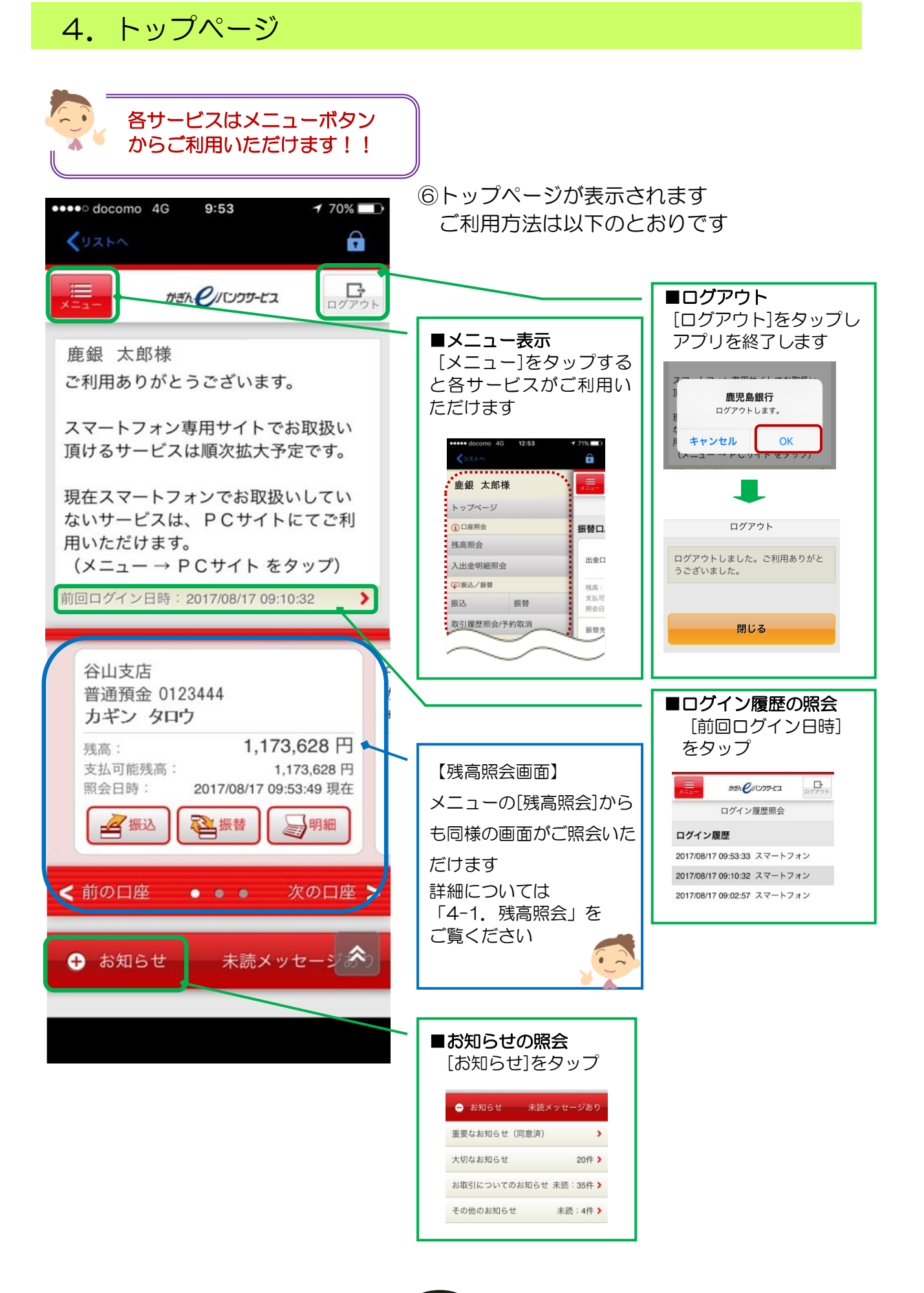

##